## 4.2.2. Sections of the screen

×

×

## Title

The title is located on the top of the screen. It can display system commands or the name of the current step. While navigating among the menus, the title shows the menu structure. Next to the menu name, the system also displays the menu page number.

## ××

Menu screens have a blue background. Screens in a normal flow have a grey background.

## Toolbar

The toolbar is located on the bottom of the screen. When a button is inactive, it is displayed in gray.

- (1) Left arrow: Displays the previous screen.
- (2) Stop: Exits from the current flow.
- (3) Refresh: Updates the document list.
- (4) Delete: Removes the selected item.
- (5) Right arrow: Displays the next screen.
- Additional toolbar buttons on the touchscreen:
- (1) Left arrow: Displays the previous screen.
- (2) Stop: Exits from the current flow.
- (3) Keyboard: Displays the touchscreen keyboard.
- (4) Clock: Used in the production flows to start the time registration.
- (5) Delete: Removes the selected item.
- (6) Settings (This button is not currently in use but is reserved for future use.)
- (7) Refresh: Updates the document list.
- (8) Right arrow: Displays the next screen.

From: https://wiki.produmex.name/ - **Produmex** 

Permanent link: https://wiki.produmex.name/doku.php?id=implementation:wms:screensections

Last update: 2018/01/10 12:24

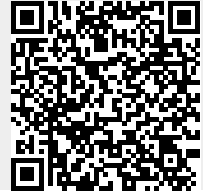